# **CADASTRO** DA REQUISIÇÃO DE COTA EXTRA

## Na aba Planejamento -> Cotas -> Requisição de cota extra -> Cadastrar

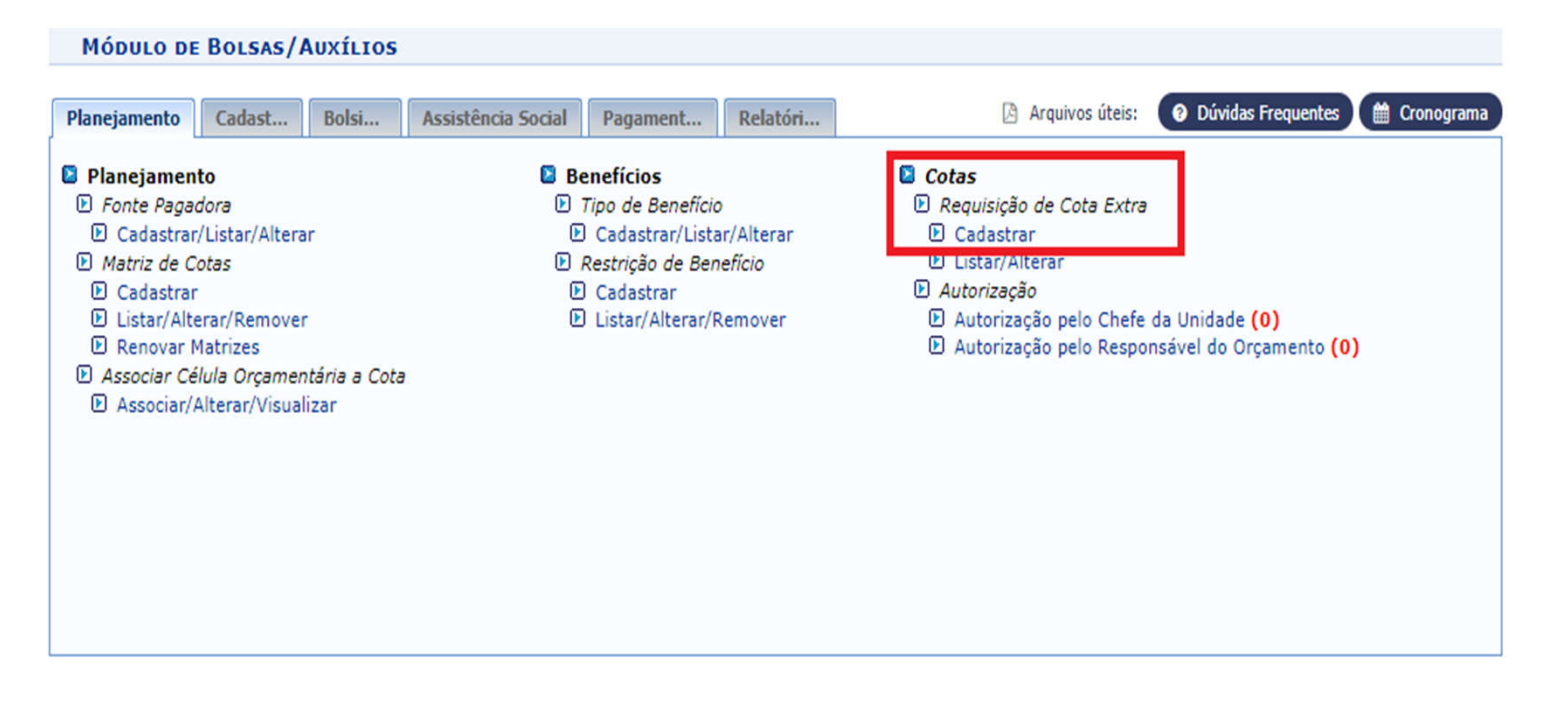

Bolsas/Auxílios

SIPAC | NTI - Núcleo de Tecnologia da Informação - (82) 3214-1015 | Copyright © 2005-2021 - UFRN - sig-homolog.ufal.br.preproducao - v5.9.1\_s.24 14/04/2021 13:41

# Preenche os campos obrigatórios do formulário de requisição; Clica em Cadastrar e Enviar

| Formulário de Requisição               |                                                 |  |  |  |  |  |  |  |
|----------------------------------------|-------------------------------------------------|--|--|--|--|--|--|--|
| DADOS DO BENEFÍCIO                     |                                                 |  |  |  |  |  |  |  |
| Título:                                |                                                 |  |  |  |  |  |  |  |
| Tipo de Benefício: 🖈                   | BOLSA PRÓ-GRADUANDO                             |  |  |  |  |  |  |  |
| Benefício: 🖈                           | BOLSA PRÓ-GRADUANDO (R\$ 400,00) V              |  |  |  |  |  |  |  |
| Fonte Pagadora: 🖈                      | PNAES ?                                         |  |  |  |  |  |  |  |
| Início da Bolsa (mês/ano): 🖈           | Abril 🗸 / 2021                                  |  |  |  |  |  |  |  |
| Fim da Bolsa (mês/ano): 🖈              | Dezembro 🗙 / 2021                               |  |  |  |  |  |  |  |
| Quantidade de Cotas Extras: 🖈          | 71                                              |  |  |  |  |  |  |  |
| UnidadeResponsável: 🖈                  | CAMPUS ARAPIRACA (11.00.43.63)                  |  |  |  |  |  |  |  |
| Valor da Mensalidade: 🖈                | 400,00                                          |  |  |  |  |  |  |  |
| Valor Total: 🖈                         | 255.600,00                                      |  |  |  |  |  |  |  |
| JUSTIFICATIVA                          |                                                 |  |  |  |  |  |  |  |
|                                        |                                                 |  |  |  |  |  |  |  |
|                                        | Cadastrar Cadastrar e Enviar << Voltar Cancelar |  |  |  |  |  |  |  |
| * Campos de preenchimento obrigatório. |                                                 |  |  |  |  |  |  |  |

## Requisição cadastrada com sucesso!

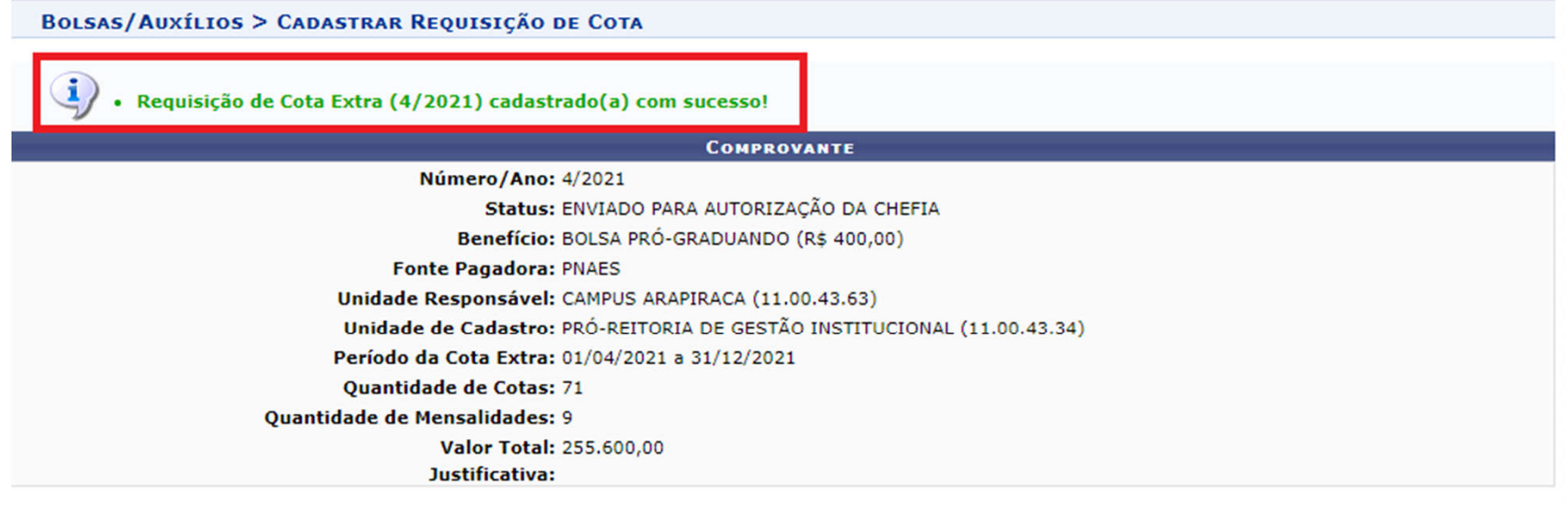

Cadastrar Requisição de Cota Extra

Bolsas/Auxílios

SIPAC | NTI - Núcleo de Tecnologia da Informação - (82) 3214-1015 | Copyright © 2005-2021 - UFRN - sig-homolog.ufal.br.preproducao - v5.9.1\_s.24 14/04/2021 13:47

## ATENÇÃO!

Em seguida, deve-se solicitar que o representante da unidade entre no sistema para aprovar a requisição (a mesma pessoa que aprova a requisição de pagamento) e siga os passos dos próximos slides:

# **AUTORIZAÇÃO** DA REQUISIÇÃO DE COTA EXTRA

# Na aba planejamento -> Cotas - > Autorização -> Autorização pelo Chefe da Unidade

Obs.: a quantidade de requisições pendentes de autorização aparecerão entre parênteses

| MÓDULO DE BOLSAS/AUXÍLIOS                                                                                                    | •                                                                                                    |                                       |                                                                                                    |                    |              |  |  |  |
|----------------------------------------------------------------------------------------------------|----------------------------------------------------------------------------------------------------|---------------------------------------|----------------------------------------------------------------------------------------------------|--------------------|--------------|--|--|--|
| Planejamento Cadast Bolsi                                                                                                    | Assistência Social Pagament                                                                                                    | Relatóri                              | Arquivos úteis:                                                                                                    | Oúvidas Frequentes | 🛗 Cronograma |  |  |  |
| <ul> <li>Planejamento</li> <li>Fonte Pagadora</li> <li>Cadastrar/Listar/Alterar</li> <li>Matriz de Cotas</li> <li>Cadastrar</li> <li>Cadastrar</li> <li>Listar/Alterar/Remover</li> <li>Renovar Matrizes</li> <li>Associar Célula Orçamentária a Cot</li> <li>Associar/Alterar/Visualizar</li> </ul> | <ul> <li>Benefícios</li> <li>Tipo de Benefício</li> <li>Cadastrar/Lista</li> <li>Restrição de Benefício</li> <li>Cadastrar</li> <li>Cadastrar</li> <li>Listar/Alterar/I</li> </ul> | o<br>ar/Alterar<br>nefício<br>Remover | <ul> <li>Cotas</li> <li>Requisição de Cota Extra</li> <li>Cadastrar</li> <li>Listar/Alterar</li> <li>Autorização</li> <li>Autorização pelo Chefe da Unidade (1)</li> <li>Autorização pelo Responsavel do Orçamento (0)</li> </ul> |                    |              |  |  |  |
|                                                                                                    | в                                                                                                    | olsas/Auxílios                        |                                                                                                    |                    |              |  |  |  |

SIPAC | NTI - Núcleo de Tecnologia da Informação - (82) 3214-1015 | Copyright © 2005-2021 - UFRN - sig-homolog.ufal.br.preproducao - v5.9.1\_s.24 14/04/2021 13:48

# Após conferir os dados, clica na setinha verde (autorizar requisição)

#### BOLSAS/AUXÍLIOS > AUTORIZAR REQUISIÇÃO DE COTA EXTRA

Esse caso de uso é necessário para o chefe da unidade de trabalho autorizar o envio da requisição.

| 📀: Autorizar Requisição 🛛 😣: Negar Requisição 🌮: Retornar Requisição |        |                                        |                |                            |                                   |                                                       |                            |                                          |                |  |
|----------------------------------------------------------------------|--------|----------------------------------------|----------------|----------------------------|-----------------------------------|-------------------------------------------------------|----------------------------|------------------------------------------|----------------|--|
| Requisições Pendentes de Autorização                                 |        |                                        |                |                            |                                   |                                                       |                            |                                          |                |  |
| Número/Ano                                                           | Título | Benefício                              | Fonte Pagadora | Período                    | Unidade Responsável               | Unidade de Cadastro                                   | Qtd. de<br>Cotas<br>Extras | Status                                   | Valor Total    |  |
| 4 / 2021                                                             | -      | BOLSA PRÓ-<br>GRADUANDO (RS<br>400,00) | PNAES          | 01/04/2021 a<br>31/12/2021 | CAMPUS ARAPIRACA<br>(11.00.43.63) | PRÓ-REITORIA DE GESTÃO<br>INSTITUCIONAL (11.00.43.34) | 71                         | ENVIADO PARA<br>AUTORIZAÇÃO DA<br>CHEFIA | 255.600,00 🔗 🔊 |  |

#### Bolsas/Auxílios

SIPAC | NTI - Núcleo de Tecnologia da Informação - (82) 3214-1015 | Copyright © 2005-2021 - UFRN - sig-homolog.ufal.br.preproducao - v5.9.1\_s.24 14/04/2021 13:49

8

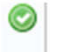

Autorizar requisição

Negar requisição

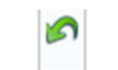

Retornar requisição

## Clica em Autorizar

BOLSAS/AUXÍLIOS > AUTORIZAR REQUISIÇÃO DE COTA EXTRA

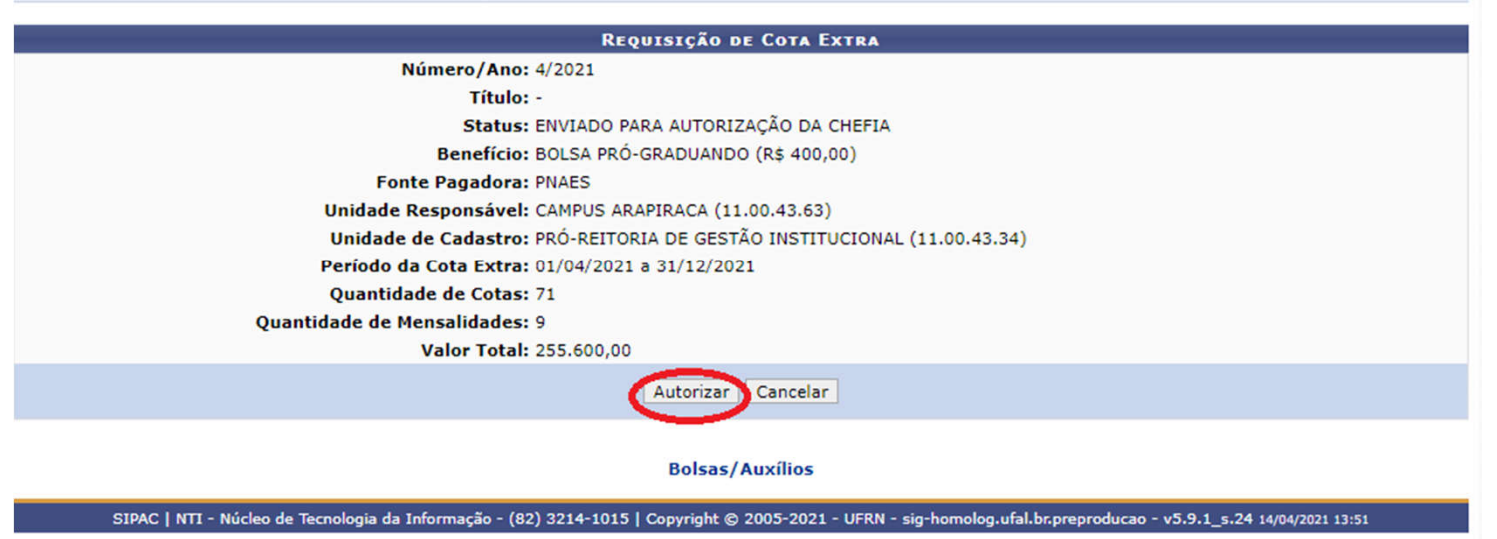

### Requisição autorizada com sucesso! Aqui se encerra a atribuição do chefe da unidade

| BOLSAS                                                                                                    | Bolsas/Auxílios > Autorizar Requisição de Cota Extra                                                                                                    |  |          |           |                       |                         |            |  |  |  |
|----------------------------------------------------------------------------------------------------|----------------------------------------------------------------------------------------------------|--|----------|-----------|-----------------------|-------------------------|------------|--|--|--|
| <ul> <li>Requisição de Cota Extra (4/2021) autorizada com sucesso.</li> <li>Não foram encontrados resultados para a busca com estes parâmetros.</li> </ul> |                                                                                                    |  |          |           |                       |                         |            |  |  |  |
| Esse caso                                                                                                    | Esse caso de uso é necessário para o chefe da unidade de trabalho autorizar o envio da requisição.                                                                |  |          |           |                       |                         |            |  |  |  |
|                                                                                                    |                                                                                                    |  | 🖾: Autor | izar Requ | isição 🛛 🔯: Negar Req | uisição 🛛 🔊: Retornar R | lequisição |  |  |  |
|                                                                                                    |                                                                                                    |  |          | REQ       | JISIÇÕES PENDENTES    | DE AUTORIZAÇÃO          |            |  |  |  |
| Número/Ano                                                                                                    | úmero/Ano Título Benefício Fonte Pagadora Período Unidade Responsável Unidade de Cadastro Qtd. de Cotas Extras Status Valor Total                                 |  |          |           |                       |                         |            |  |  |  |
| Bolsas/Auxílios                                                                                                    |                                                                                                    |  |          |           |                       |                         |            |  |  |  |
| S                                                                                                    | SIPAC   NTI - Núcleo de Tecnologia da Informação - (82) 3214-1015   Copyright 🕲 2005-2021 - UFRN - sig-homolog.ufal.br.preproducao - v5.9.1_s.24 14/04/2021 13:51 |  |          |           |                       |                         |            |  |  |  |

Após a autorização do chefe da unidade, a requisição fica pendente da autorização do responsável do orçamento (neste caso, a CPO quem autoriza)

| Módulo de Bolsas/Auxíli                                                                                                    | os                                                                                                    |                                                                                                    |  |  |  |  |  |  |  |  |
|----------------------------------------------------------------------------------------------------|----------------------------------------------------------------------------------------------------|----------------------------------------------------------------------------------------------------|--|--|--|--|--|--|--|--|
| Planejamento Cadast Bolsi.                                                                                                    | . Assistência Social Pagament Relatóri                                                                                                    | 🕑 Arquivos úteis: 🕜 Dúvidas Frequentes 🋗 Cronograma                                                                                                    |  |  |  |  |  |  |  |  |
| <ul> <li>Planejamento</li> <li>Fonte Pagadora</li> <li>Cadastrar/Listar/Alterar</li> <li>Matriz de Cotas</li> <li>Cadastrar</li> <li>Listar/Alterar/Remover</li> <li>Renovar Matrizes</li> <li>Associar Célula Orçamentária a C</li> <li>Associar/Alterar/Visualizar</li> </ul> | <ul> <li>Benefícios</li> <li>Tipo de Benefício</li> <li>Cadastrar/Listar/Alterar</li> <li>Restrição de Benefício</li> <li>Cadastrar</li> <li>Listar/Alterar/Remover</li> </ul> | <ul> <li>Cotas</li> <li>Requisição de Cota Extra</li> <li>Cadastrar</li> <li>Listar/Alterar</li> <li>Autorização</li> <li>Autorização pelo Chefe da Unidade (0)</li> <li>Autorização pelo Responsável do Orçamento (1)</li> </ul> |  |  |  |  |  |  |  |  |
| Bolsas/Auxílios<br>SIPAC   NTI - Núcleo de Tecnologia da Informação - (82) 3214-1015   Convright © 2005-2021 - UERN - sig-homolog.ufal.hc.preproducao - v5.9.1. s.24.14/04/2021 13:52                                                                                           |                                                                                                    |                                                                                                    |  |  |  |  |  |  |  |  |

### O servidor responsável por lançar a requisição deve informar à CPO através do email: cpo@proginst.ufal.br .

# Para consultar se a cota extra foi autorizada: aba planejamento -> matriz de cotas - > listar/alterar/remover

#### MÓDULO DE BOLSAS/AUXÍLIOS

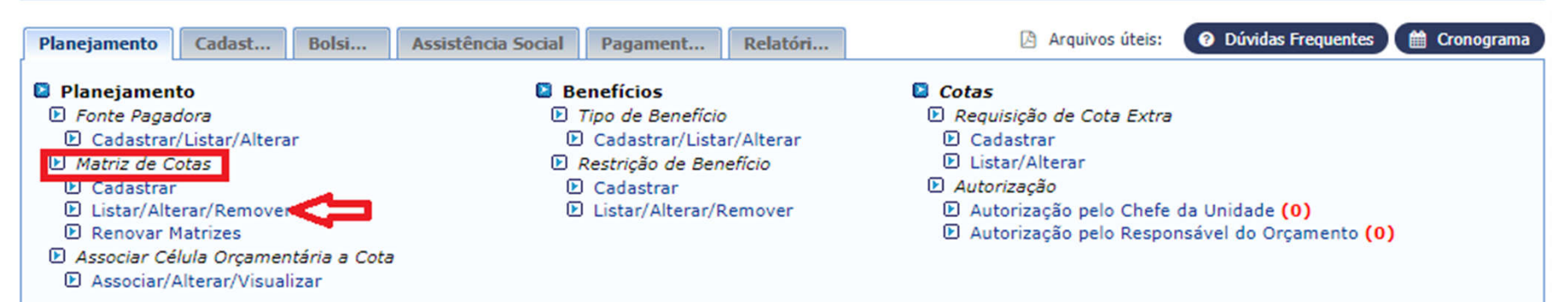

## Após a autorização do responsável do orçamento, as cotas extras vão aparecer na listagem

|                                                          |                      |        |      | Сотая (22)    |                  |                    |                                     |                     |                       |                    |  |  |  |  |  |
|----------------------------------------------------------|----------------------|--------|------|---------------|------------------|--------------------|-------------------------------------|---------------------|-----------------------|--------------------|--|--|--|--|--|
| Benefício                                                | Fonte<br>Pagadora    | Ano    | Cota | Cota<br>Extra | Bolsas<br>Ativas | Anúncios<br>Ativos | Vagas<br>Disponíveis de<br>Anúncios | Saldo<br>Disponível | Total<br>Comprometido | Total<br>Executado |  |  |  |  |  |
| ASSESSORIA DE INTERCÂMBIO INTERNACIONAL<br>(11.00.43.36) |                      |        |      |               |                  |                    |                                     |                     |                       |                    |  |  |  |  |  |
| BOLSA DOUTORADO (GRUPO<br>COIMBRA) (R\$ 2.200,00)        | Orçamento<br>Próprio | 2021   | 2    | 0             | 2                | 0                  | 0                                   | -161.100,00         | 44.000,00             | 0,00 🔍 🥪 🔕         |  |  |  |  |  |
| BOLSA MESTRADO (GRUPO<br>COIMBRA) (R\$ 1.500,00)         | Orçamento<br>Próprio | 2021   | 9    | 0             | 9                | 0                  | 0                                   | -161.100,00         | 135.000,00            | 0,00 🔍 🥪 🧃         |  |  |  |  |  |
|                                                          |                      | Total: | 11   | 0             |                  |                    |                                     |                     |                       |                    |  |  |  |  |  |
| CAMPUS ARAPIRACA (11.00.43.63                            | )                    |        |      |               |                  |                    |                                     |                     |                       |                    |  |  |  |  |  |
| AUXÍLIO ALIMENTAÇÃO (R\$ 150,00)                         | PNAES                | 2021   | 140  | 0             | 37               | 0                  | 0                                   | -3.759.200,00       | 21.000,00             | 0,00 🔍 🤯 🤕         |  |  |  |  |  |
| AUXÍLIO MORADIA (R\$ 300,00)                             | PNAES                | 2021   | 42   | 0             | 39               | 0                  | 0                                   | -3.759.200,00       | 138.600,00            | 0,00 🔍 🥪 🧕         |  |  |  |  |  |
| BOLSA INCLUIR (NAC) (R\$ 550,00)                         | PNAES                | 2021   | 10   | 1             | 11               | 0                  | 0                                   | -3.759.200,00       | 66.000,00             | 0,00 🔍 🤯 🧕         |  |  |  |  |  |
| BOLSA INCLUSÃO DIGITAL (R\$<br>400,00)                   | PNAES                | 2021   | 10   | 0             | 10               | 0                  | 0                                   | -3.759.200,00       | 44.000,00             | 0,00 🔍 🥪 🤕         |  |  |  |  |  |
| BOLSA NTI ARAPIRACA (R\$ 500,00)                         | Orçamento<br>Próprio | 2021   | 10   | 0             | 8                | 0                  | 0                                   | -46.000,00          | 50.000,00             | 0,00 🔍 🥪 🔕         |  |  |  |  |  |
| BOLSA PRÓ-GRADUANDO (R\$ 400,00)                         | PNAES                | 2021   | 735  | 71            | 721              | 0                  | 0                                   | -3.759.200,00       | 3.489.600,00          | 0,00 🔍 🥪 🥑         |  |  |  |  |  |
|                                                          |                      | Total: | 947  | 72            |                  |                    |                                     |                     |                       |                    |  |  |  |  |  |